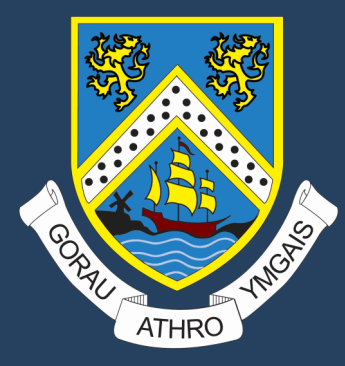

## TGCh Cam wrth gam Illustrator

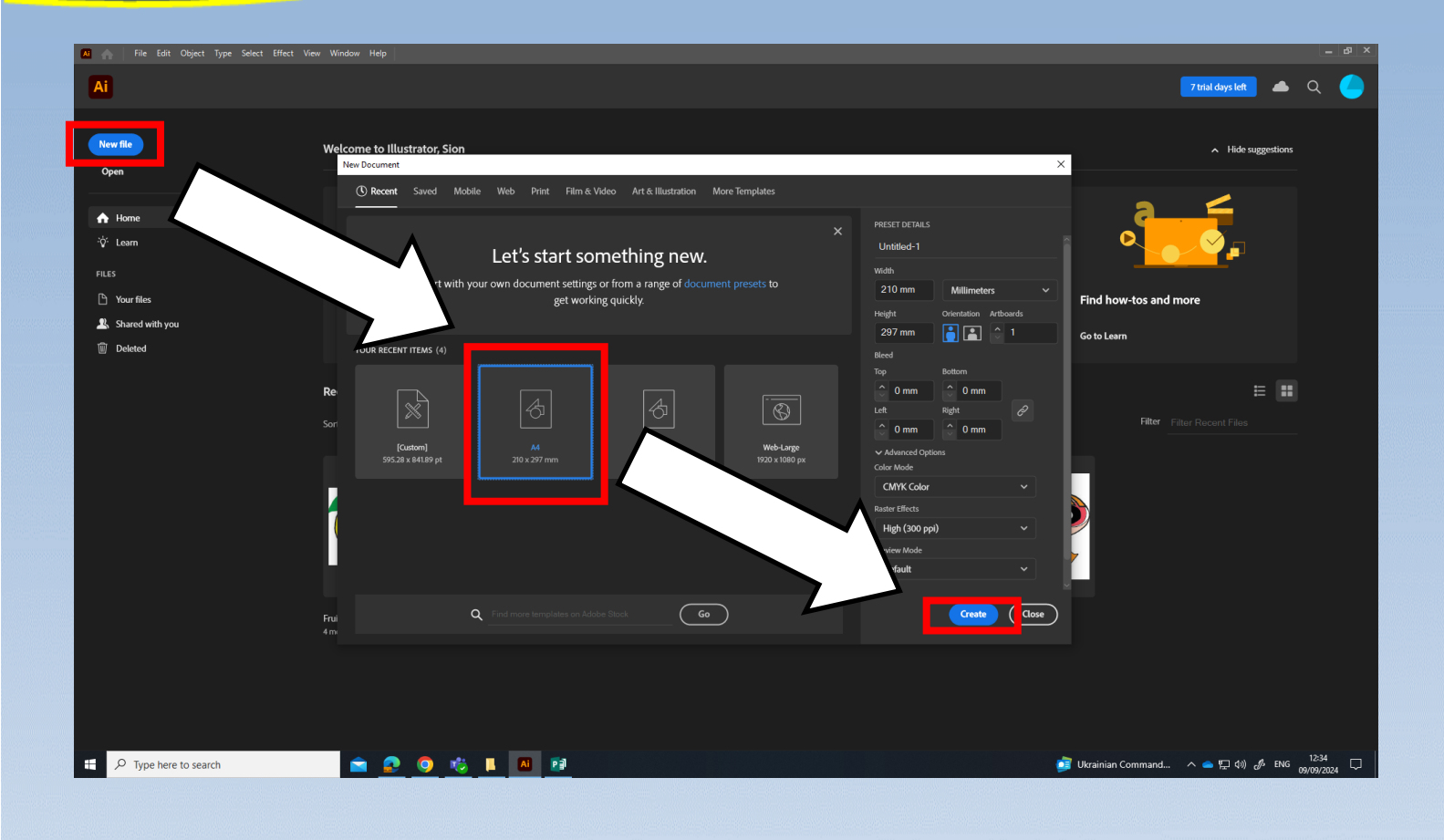

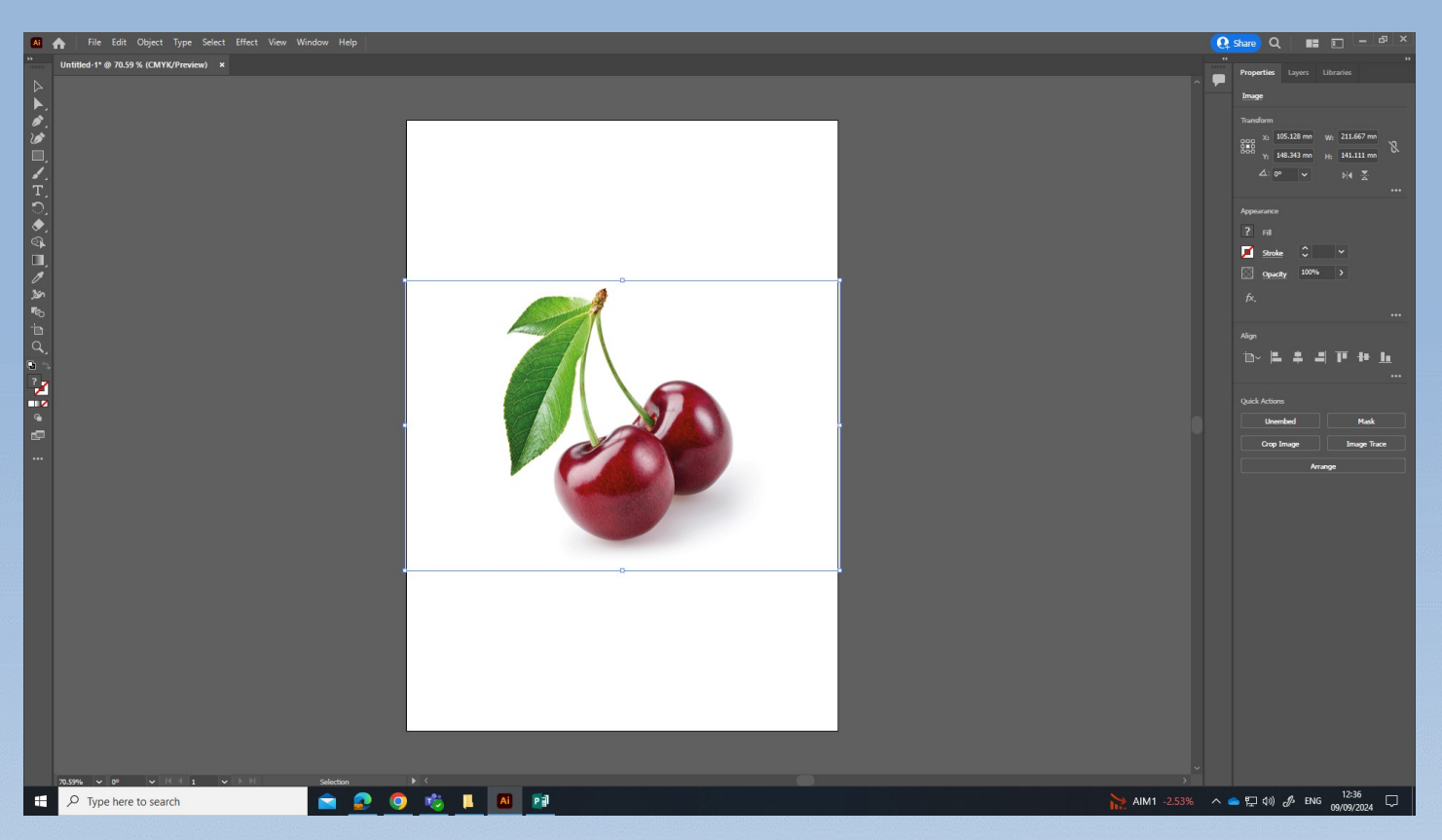

Ctrl + V I gludo llun ffrwyth o'r we I'r dudalen / Ctrl + V to paste the photo of a fruit from the web to the page.

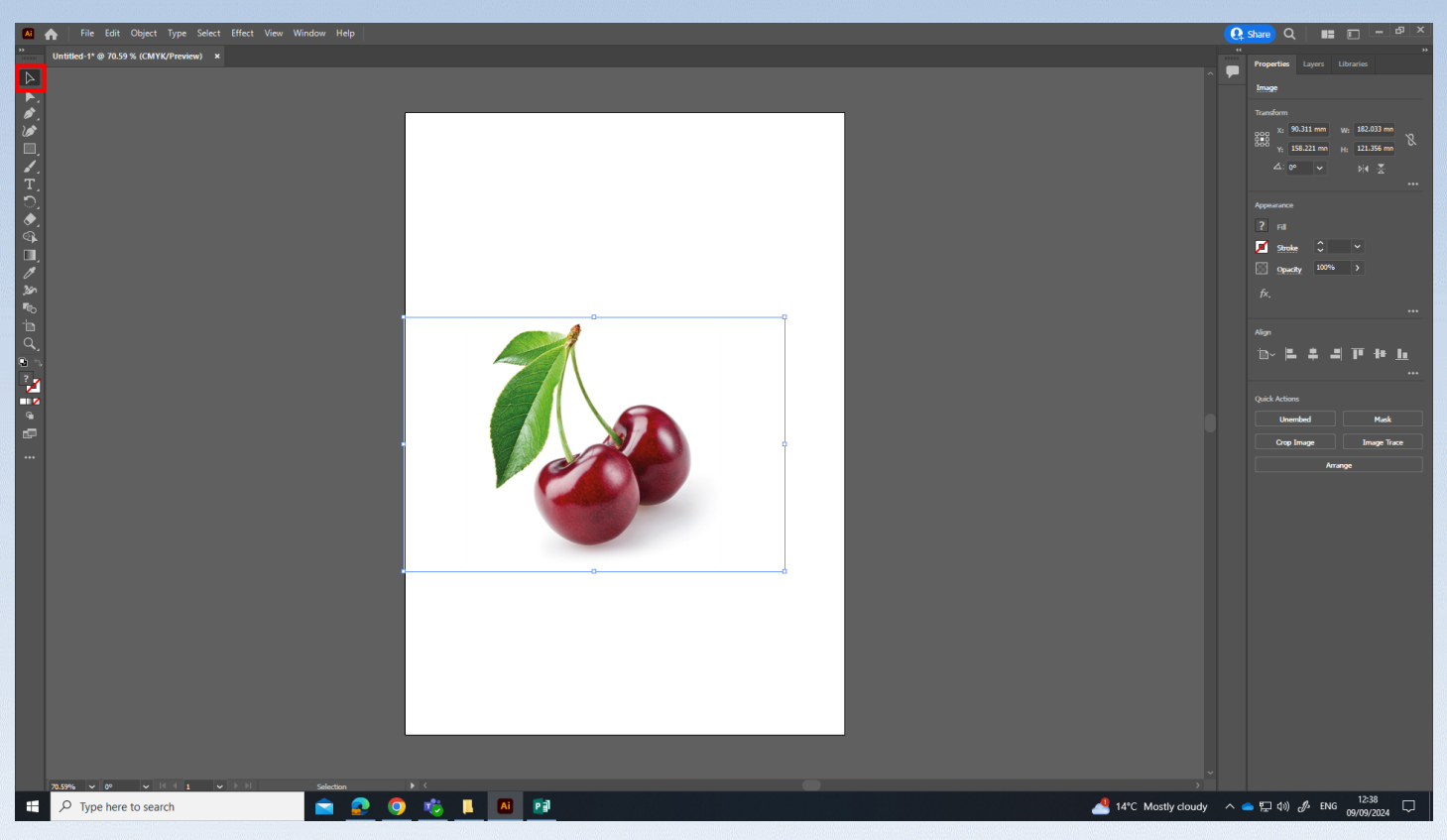

Selection tool + Shift I newid maint y llun yn hafal / Selection tool + Shift to change the size of the photo evenly.

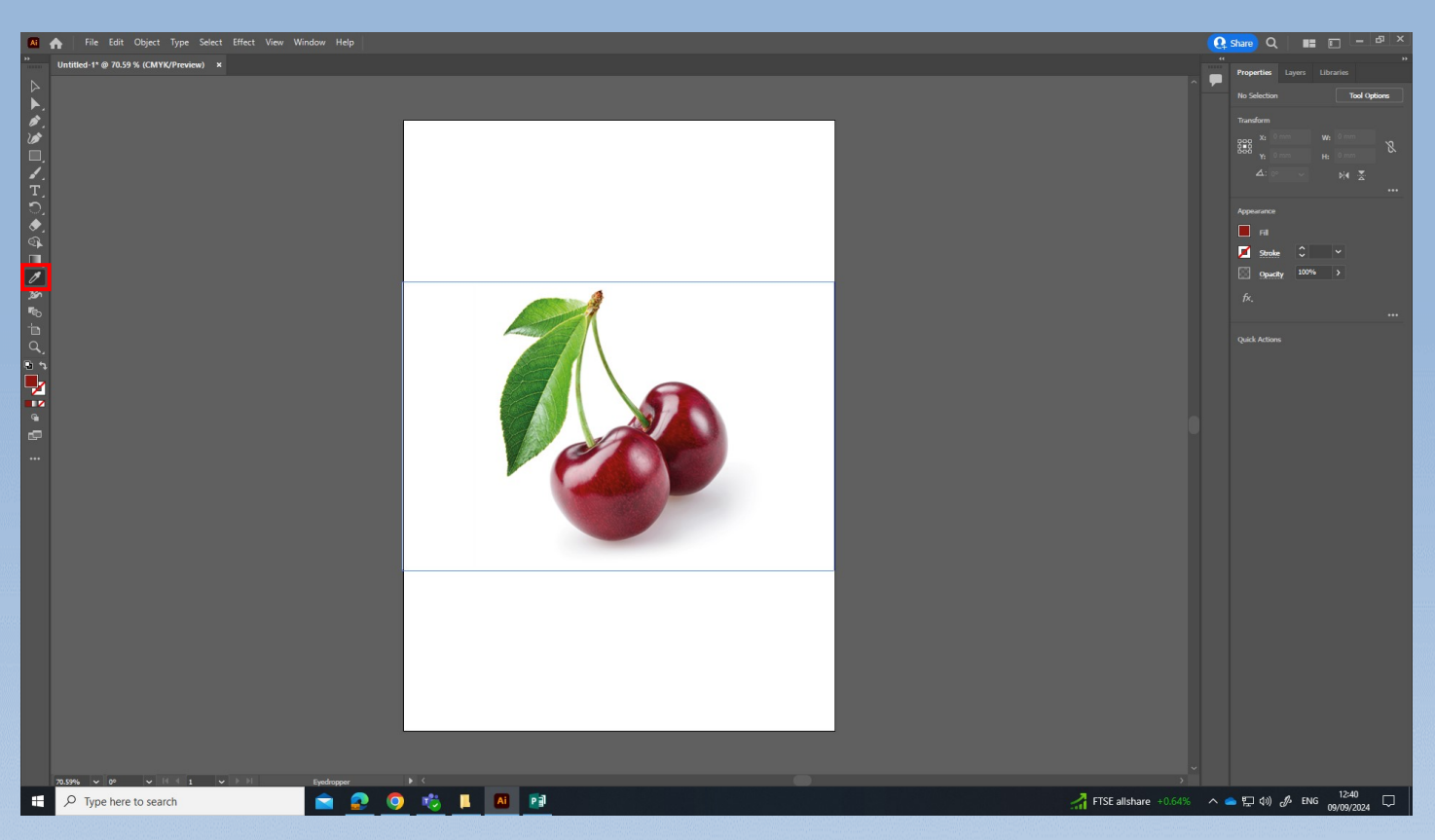

Defnyddiwch yr Eyedropper tool i ddewis lliw ar y ffrwyth / Use the Eyedropper tool to choose a colour on the fruit.

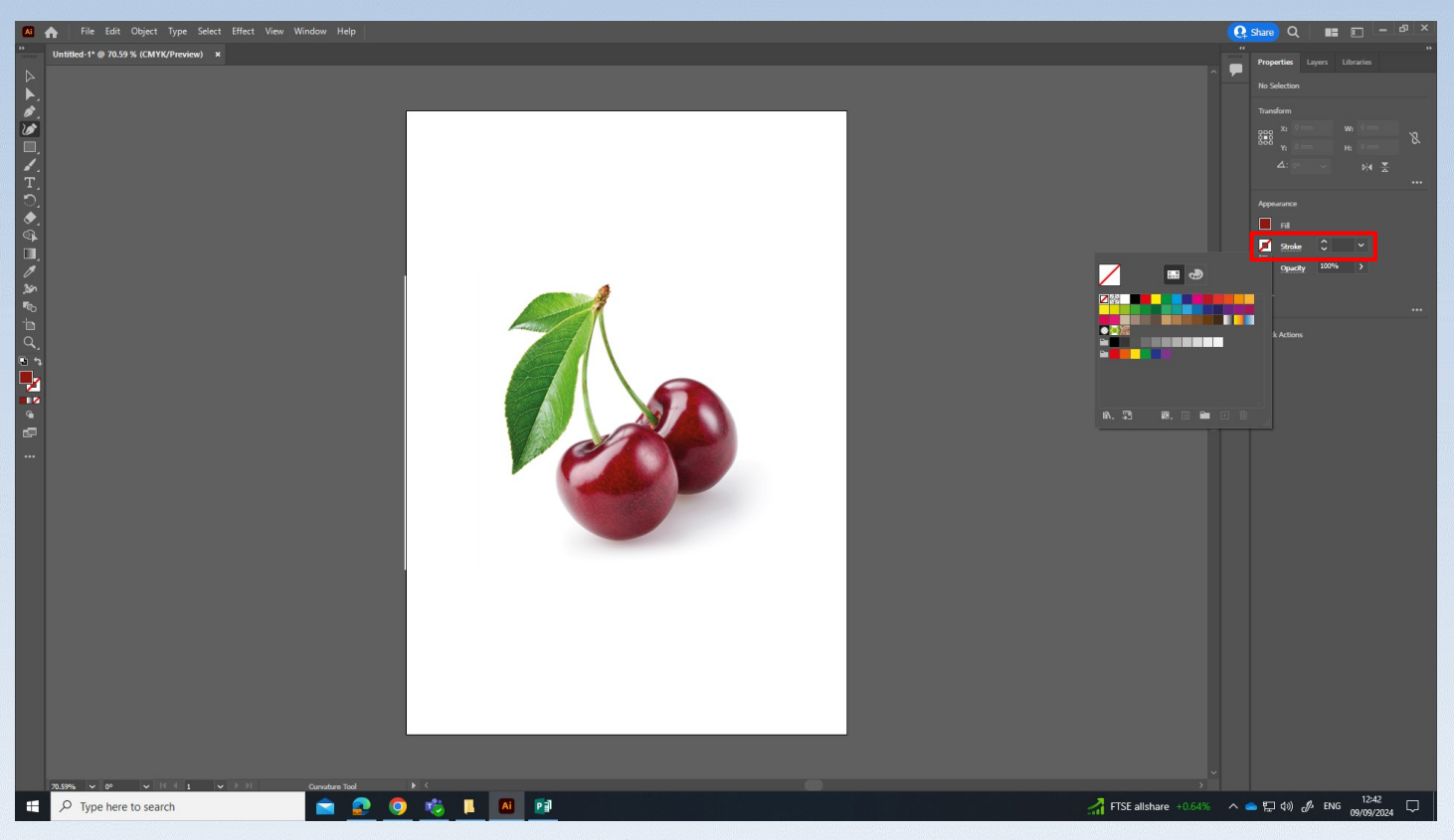

Dewisiwch du I'r llinell tu allan (stroke) newid y tewder / Choose black for the outline (stroke) and change the thickness.

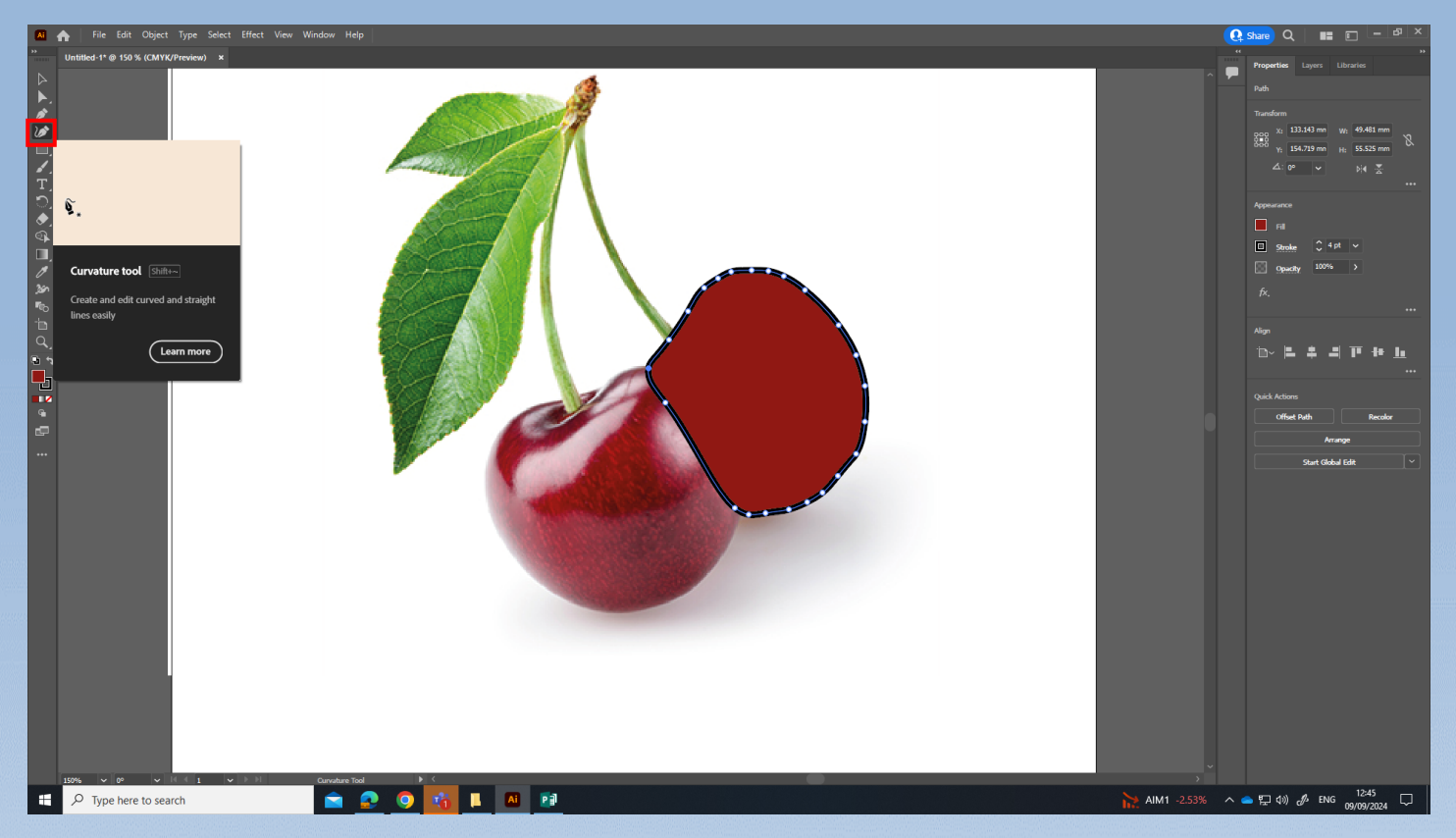

Defnyddiwch y Curvature tool i llunio siapiau. Cychwyn yn y cefn. / Use the Curvature tool to draw the shapes. Start at the back.

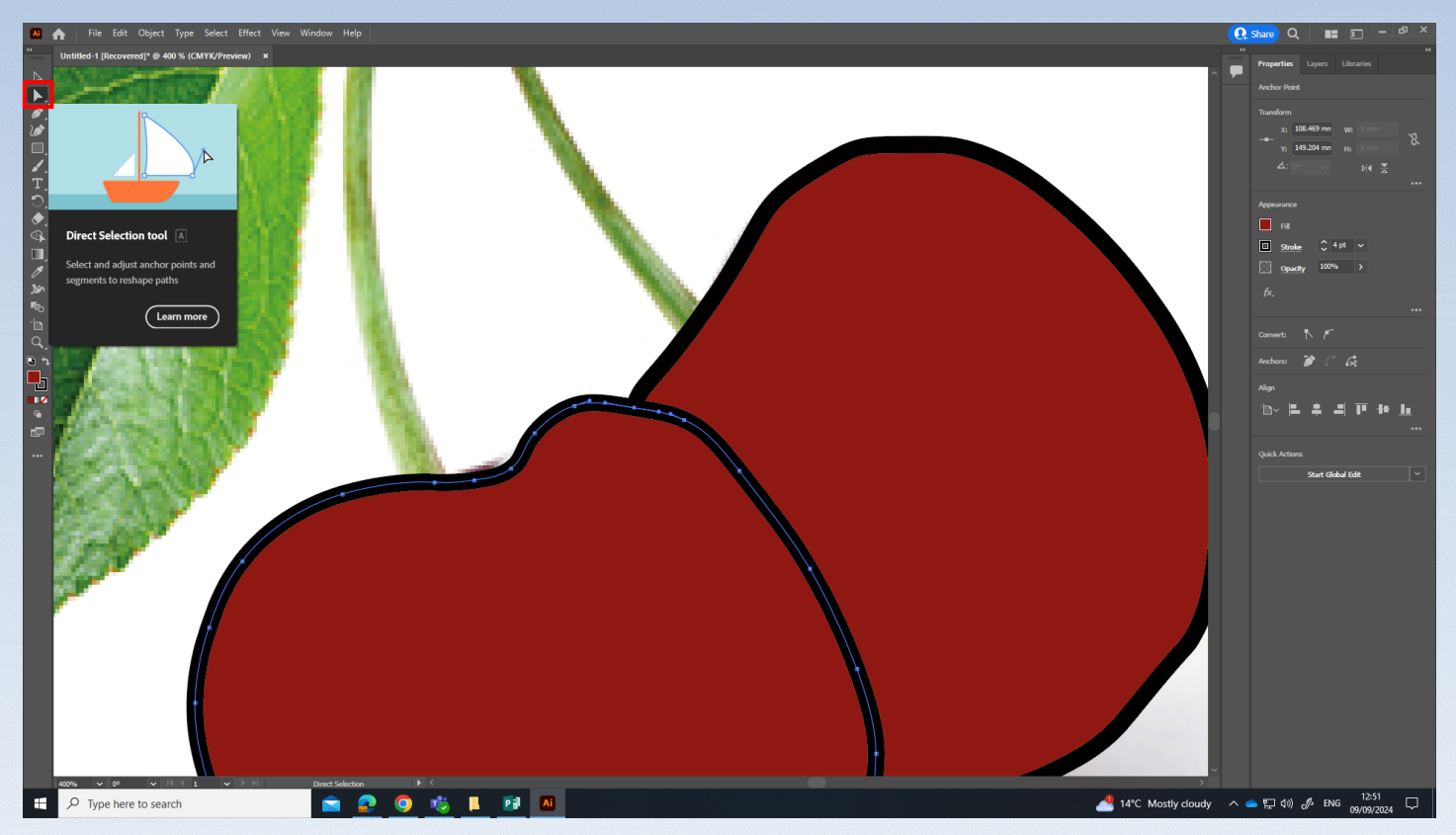

Mae'n bosib newid siap wrth defnyddio'r Direct Selection tool / You are able to change a shape using the Direct Selection tool.

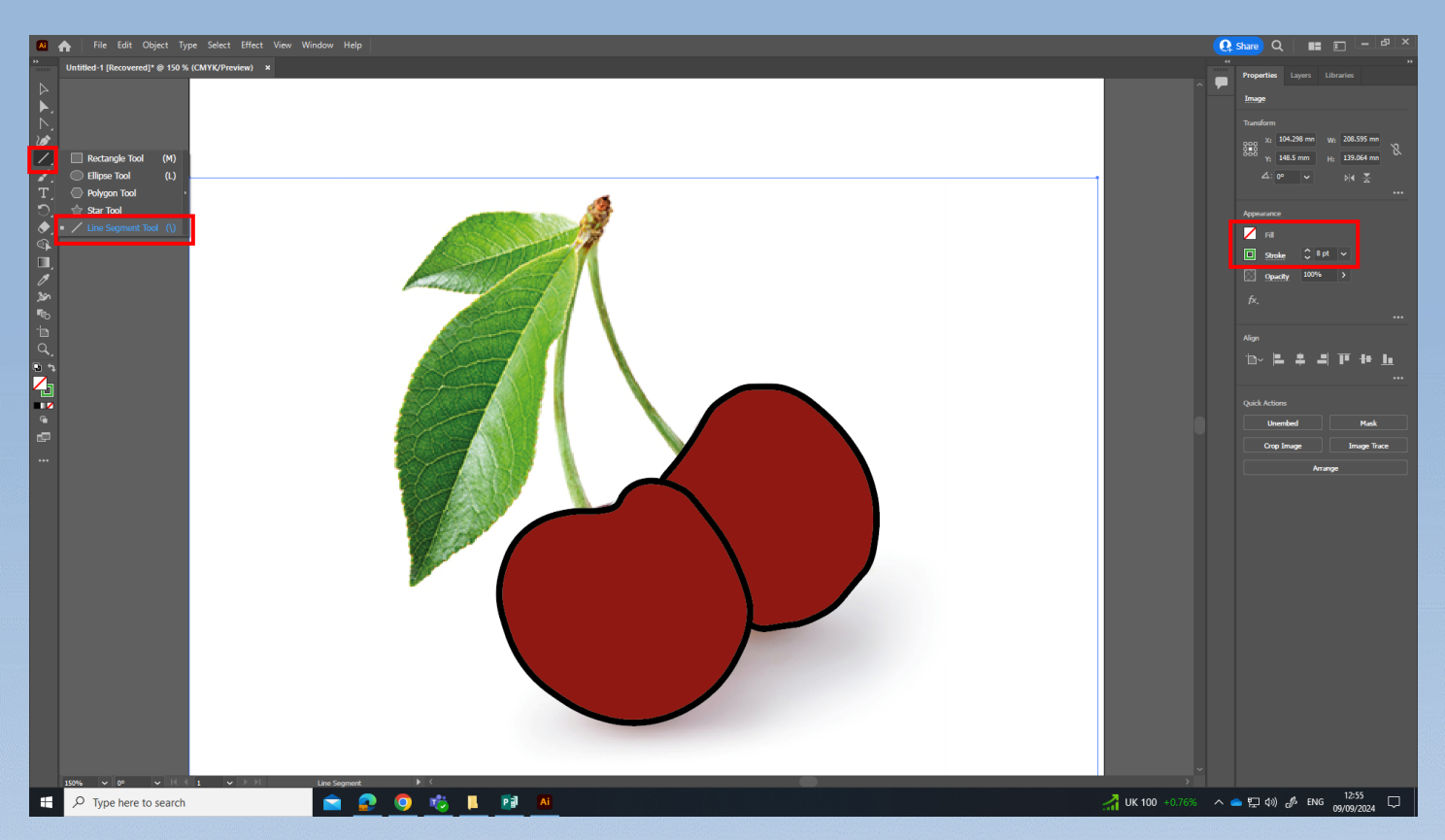

Dewis y Line tool. Newid stroke a tewder y llinell / Choose the Line tool. Change the Stroke and lien thickness.

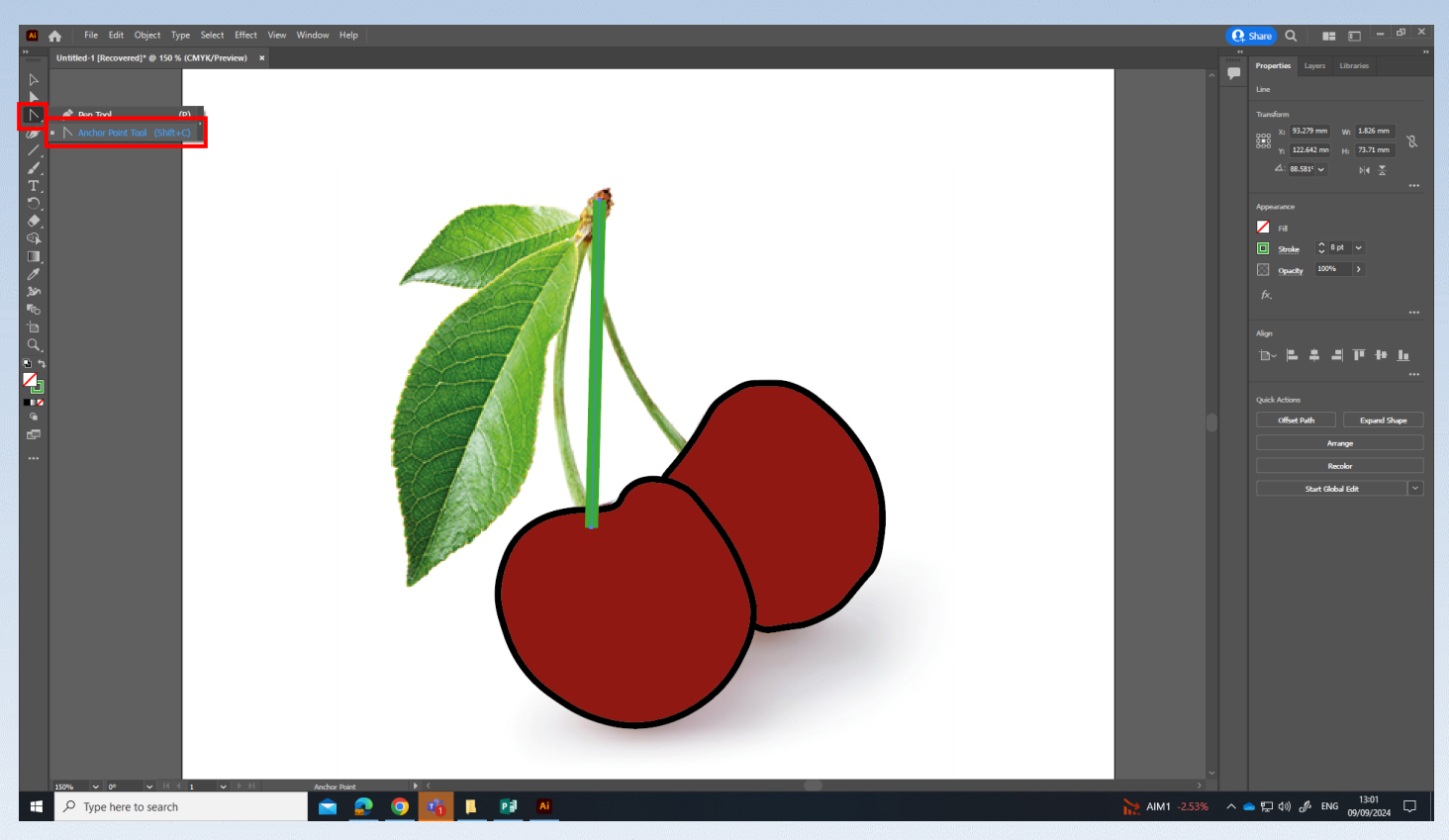

Llunio'r llinell. Dewis Anchor point i newid siap y llinell. / Draw the line. Choose Anchor point to change the shape of the line.

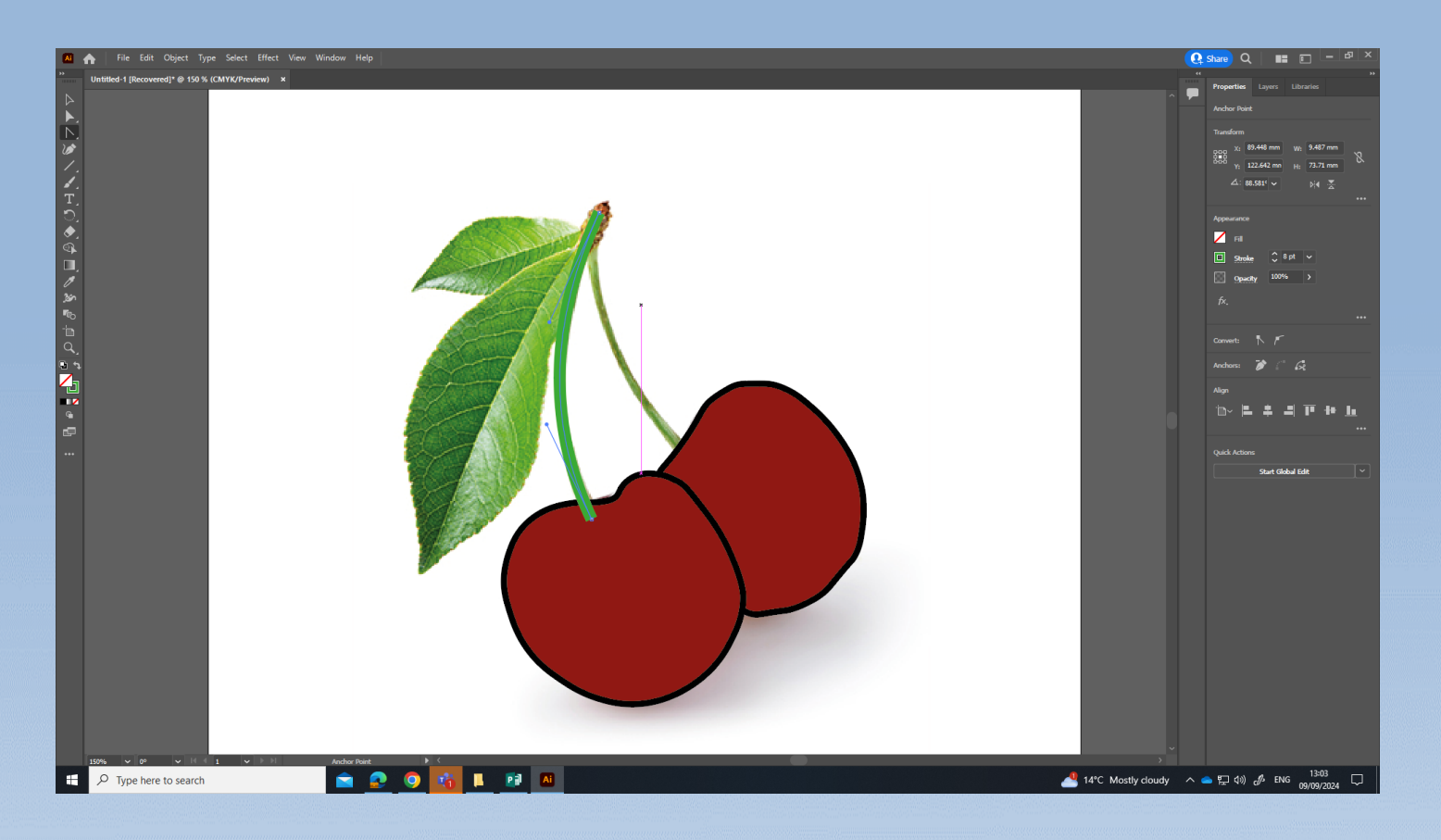

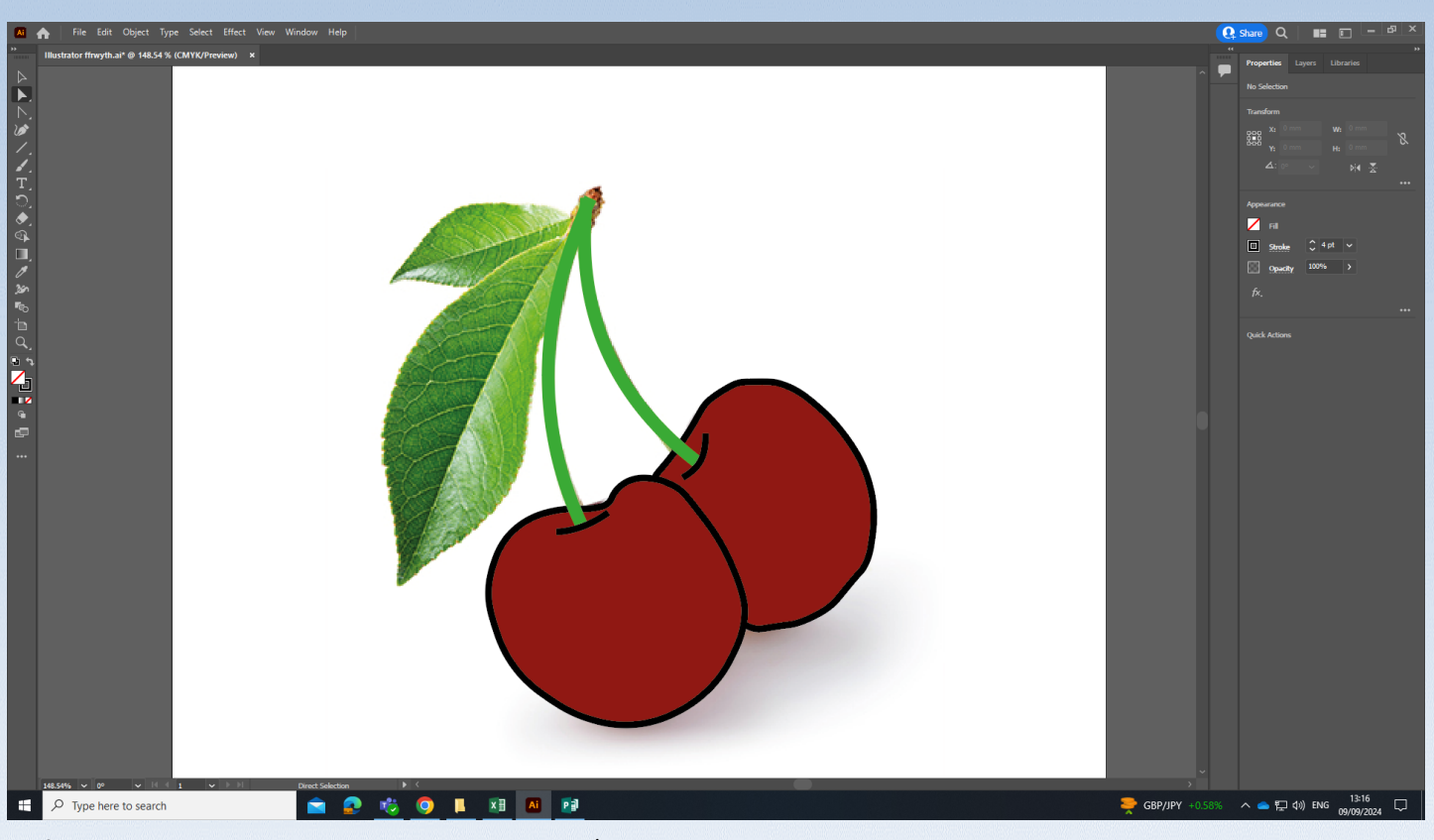

Defnyddiwch yr un proses i greu llinellau ychwanegol / Use the same process to create additional lines.

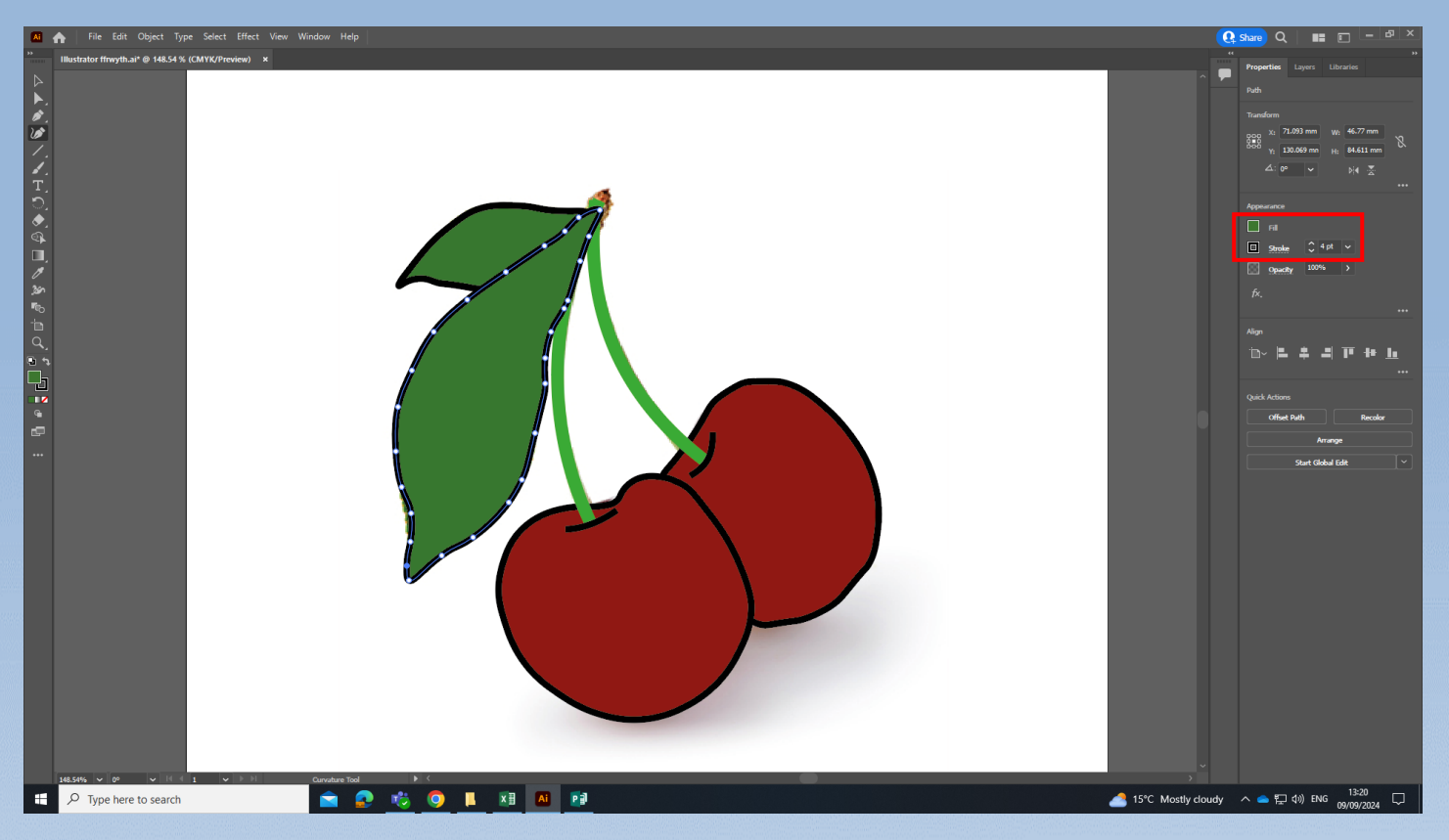

Fydd angen newid lliw, stroke a tewder / You will need to change colours, stroke and thickness.

![](_page_6_Picture_2.jpeg)

Defnyddiwch yr un proses i greu siapiau ychwanegol / Use the same process to create additional shapes